### Office of Transportation and Air Quality Fuels Registration (OTAQREG)

Job Aid

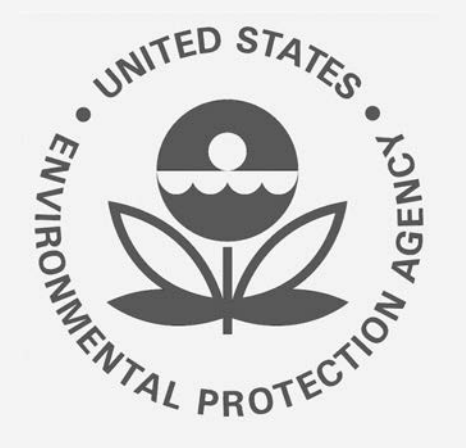

# How to Associate a 40 CFR Part 79 Company to a 40 CFR Part 80 Company in OTAQREG

This job aid is designed to provide a high-level overview of this task so that you can start using the redesigned OTAQREG system as quickly as possible.

## Before you begin:

- 1. You must have a Central Data Exchange (CDX) account
- 2. You must be logged into the CDX OTAQREG program service
- 3. You must be the Responsible Corporate Officer or a delegated user of a registered company with a 4-digit EPA Company ID

For help with these steps, see the documentation on EPA's Fuels Registration, Reporting, and Compliance Help website:

https://www.epa.gov/fuels-registration-reporting-and-compliance-help

1

## Initiate the Request

(Association can be accomplished by submitting a New Company or Company Program Type Request)

- 1. Click the Company ID
- 2. Select Edit Program Types and Activities

|                                                                                                    | w Company Associate To Existing Company        | Welcome to OTAQReg, Jennifer                   |
|----------------------------------------------------------------------------------------------------|------------------------------------------------|------------------------------------------------|
| My Companies                                                                                                    |                                                |                                                |
| Show 10 • entries                                                                                                    |                                                | Filter Companies:                              |
| Company ID 👍 Company Name                                                                                                    | Address                                        | My Roles                                       |
| 1041 -       Test Biodiesel Manufacturer Company         View Company Information       Edit Roles         S       Manage User Associations         Edit Company Information       Edit Company Information | any 123 Main Street,<br>Anywhere, AL 12345, US | Company Editor     RCO     Previous     1 Next |
| Edit Program Types and Activities<br>Manage Facilities<br>QAP Associations<br>Manage Reports<br>RCO Update Request                                                                                          |                                                |                                                |

## Review and Edit Company Program Type and Activities

- Click Save & Continue until you reach the 40 CFR Part 79 Company Information Screen
- 2. Answer **Yes** as appropriate to question, "Is this company required to submit fuel and/or fuel additive information to comply with 40 CFR Part 79?"
- 3. Answer **Yes** to the question, "Has the company reported fuel and/or fuel additive data for 40 CFR Part 79 using paper forms?"

Steps continue on next slide...

| Is this company required to submi | t fuel and/or fuel additive information t | ocomply 🔍 Yes 🖲 No |  |
|-----------------------------------|-------------------------------------------|--------------------|--|
| india to orient archor +          |                                           |                    |  |
|                                   |                                           |                    |  |

#### Home / Program Types and Activities for Company Company ABC[1042] / Foreign Bond Information / Edit 40 CFR Part 79 Company Information

Home / Program Types and Activities for Company Company ABC[1042] / Foreign Bond Information / Edit 40 CFR Part 79 Company Information

| 40 CFR Part 79 Company Inform                         | nation                                              | 2                  |             |               |
|-------------------------------------------------------|-----------------------------------------------------|--------------------|-------------|---------------|
| Is this company required to su with 40 CFR Part 79? * | bmit fuel and/or fuel additive information to comp  | oly Yes No         |             |               |
| Has the company reported fue<br>paper forms? *        | I and/or fuel additive data for 40 CFR Part 79 usin | g • Yes No         |             |               |
| Associated 40 CFR Part 79 C                           | ompanies                                            |                    |             |               |
| Company ID                                            | IE Company Name                                     | Áddress            | Action      | 11            |
|                                                       | No Cor                                              | mpany Associations |             |               |
|                                                       |                                                     |                    | Add Company | y Association |

## Add Company Association

- 1. Click Add Company Association
- 2. Enter the 40 CFR Part 79 Company ID whose fuel product you wish to manage
- 3. Click Search

Steps continue on next slide...

#### 40 CFR Part 79 Company Information Is this company required to submit fuel and/or fuel additive information to comply Yes No with 40 CFR Part 79? \* Has the company reported fuel and/or fuel additive data for 40 CFR Part 79 using · Yes No paper forms? \* Associated 40 CFR Part 79 Companies IE Company Name Company ID Address Action No Company Associations Add Company Association Add 40 CFR Part 79 Company Association Please enter the 40 CFR Part 79 Company ID whose fuel products you 5002 Search wish to manage under this eRegistration Company: 3 Main Street, 5002 Test Fuel Manufacturer 3 Add Suite #3. Fuels Ville, VA 22903, US 📵 Company ID LE Company Name Address Action No Company Additions Cancel No Company Associations

## Add Company Association (cont.)

- 4. Review the 40 CFR Part 79 company information populated in the search results
- 5. Click Save
- The 40 CFR Part 79 company will show in your request under "Associated 40 CFR Part 79 Companies." Click Save & Continue

Steps continue on next slide...

| d 40 CFR Part 79 Co                      | mpany As              | sociation                                                 |                                                            |             |
|------------------------------------------|-----------------------|-----------------------------------------------------------|------------------------------------------------------------|-------------|
| ase enter the 40 CF<br>h to manage under | R Part 79<br>this eRe | Company ID whose fuel products you<br>gistration Company: | Searc                                                      | th          |
| Company ID                               | 41                    | Company Name                                              | Address                                                    | T Action    |
| 5002                                     |                       | Test Fuel Manufacturer 3                                  | 3 Main Street,<br>Suite #3,<br>Fuels Ville, VA 22903, US 🟮 | Delete      |
|                                          |                       |                                                           | Fuels Ville, VA 22903, US                                  | 5<br>Cancel |
|                                          |                       |                                                           |                                                            |             |

| ompany ID | tà c | ompany Name             | 11 | Address                                                  | 27 | Action      | 1           |
|-----------|------|-------------------------|----|----------------------------------------------------------|----|-------------|-------------|
| 002       | Te   | est Fuel Manufacturer 3 |    | 3 Main Street,<br>Suite #3,<br>Fuels Ville, VA 22903, US |    | Delete      |             |
|           |      |                         |    |                                                          |    | Add Company | Association |
|           |      |                         |    |                                                          |    |             |             |

## Review Additional Company/User Role Associations

- **1. Review and Edit** additional company/user role associations as appropriate
- 2. Click Save & Continue
- 3. Click Save and Review

Steps continue on next slide...

| Aditional Company/User Role Associati                                    | ons                                              |                              |                                   |                                                                                             |                     |
|--------------------------------------------------------------------------|--------------------------------------------------|------------------------------|-----------------------------------|---------------------------------------------------------------------------------------------|---------------------|
| Will you be submitting compliance<br>reports entail, please see the OTAQ | reports and other information of help page here. | on behalf of this company? I | f you have questions about        | what these Yes                                                                              |                     |
| Will you need to edit this company's                                     | s fuels or additive information                  | ?                            |                                   | Yes                                                                                         |                     |
| Will you be purchasing Biofuel Waiv                                      | ver Credits on behalf of this co                 | ompany?                      |                                   | No                                                                                          |                     |
| Will you be viewing ABT credit trans                                     | saction via the EMTS application                 | on?                          |                                   | No                                                                                          |                     |
| Will you ALSO be SUBMITTING ABT                                          | credit transaction via the EM                    | TS application?              |                                   | No                                                                                          |                     |
| Will you be viewing RFS RIN transa                                       | ction via the EMTS application                   | ?                            |                                   | No                                                                                          |                     |
| Will you ALSO be SUBMITTING RFS                                          | RIN transaction via the EMTS                     | application?                 |                                   | No                                                                                          |                     |
|                                                                          |                                                  |                              |                                   | 2<br>K Back ± Save Save & Con                                                               | tinue 🔰             |
| cility Management                                                        |                                                  |                              |                                   | 2<br>M Back Save Save & Con                                                                 | tinue N             |
| cility Management                                                        |                                                  |                              |                                   | 2<br>M Back ± Save Save & Con<br>Add Facilit                                                | tinue M             |
| ncility Management                                                       |                                                  |                              |                                   | 2<br>K Back Save Save & Con<br>Add Facilit<br>Filter Facilities                             | tinue M<br>y        |
| Inciliity Management<br>Now 10 • entries<br>D ↓1 Name                    | Туре                                             | 1 Status                     | Location                          | 2<br>K Back Save Save & Con<br>Add Facilit<br>Filter Facilities<br>Actions                  | tinue M             |
| ICIIIty Management                                                       | Type<br>DIESEL • Diesel/Biod                     | I Status<br>iesel Active     | Location<br>12 W POTO<br>BRUNSWIC | Add Facilit<br>Filter Facilities<br>Actions<br>MAC ST<br>K, MD 21716<br>View<br>K, MD 21716 | tinue M<br>y<br>IDs |

K Back

📩 Save 🔰 Save and Review 🕅

## Review Request and Indicate Reason for Change

- Select the Reason for Change and continue to review the request prior to advancing forward.
- 2. Enter comments describing reason for submitting the request

| Barthan                                                                                                    |                                                                                                    |                                                                                                    |
|----------------------------------------------------------------------------------------------------|----------------------------------------------------------------------------------------------------|----------------------------------------------------------------------------------------------------|
| Request Information                                                                                           |                                                                                                    |                                                                                                    |
| Request ID: CPT-72                                                                                            |                                                                                                    | Created On: 04/13/2020                                                                                                    |
| Request Type: Update Compa                                                                                    | any Program Type                                                                                                    | Modified On: 04/13/2020                                                                                                    |
| Request Status: Draft                                                                                         |                                                                                                    | Requestor ID: JENNIFERDEV                                                                                                    |
| Company Name: Test Biodies                                                                                    | el Manufacturer Company [1041]                                                                                                    | Requestor Name: Jennifer Johnson                                                                                                    |
| Submission: Initial                                                                                           |                                                                                                    |                                                                                                    |
| Requested Changes Company Fuel Association Que true Company Fuel Association: 50 Company Fuel Association Que | estion: "Is this company required to submit fue<br>102 - Test Fuel Manufacturer 3 Company was a<br>estion: "Has the company reported fuel and/or | I and/or fuel additive information to comply with 40 CFR Part 79?" changed from false to<br>dded<br>fuel additive data for 40 CFR Part 79 using paper forms?" changed from false to true |
| Reason for Change: 米                                                                                          | Other (No Engineering Review)                                                                                                    | *                                                                                                    |
| Comments: *                                                                                                   | Associating Part 79 Company w<br>eRegistration Company                                                                                           | ith an                                                                                                    |

## Delegated Users: Submit and Notify RCO

If you are a user that has been delegated by the RCO of the company:

- 1. Click Submit and Notify RCO
- The request will appear in the My Pending Requests section of your home page with the status Awaiting RCO Signature
- After the RCO of the company signs the request, the status will change to Awaiting Initial Review

If you are the RCO, continue to next slide for instructions...

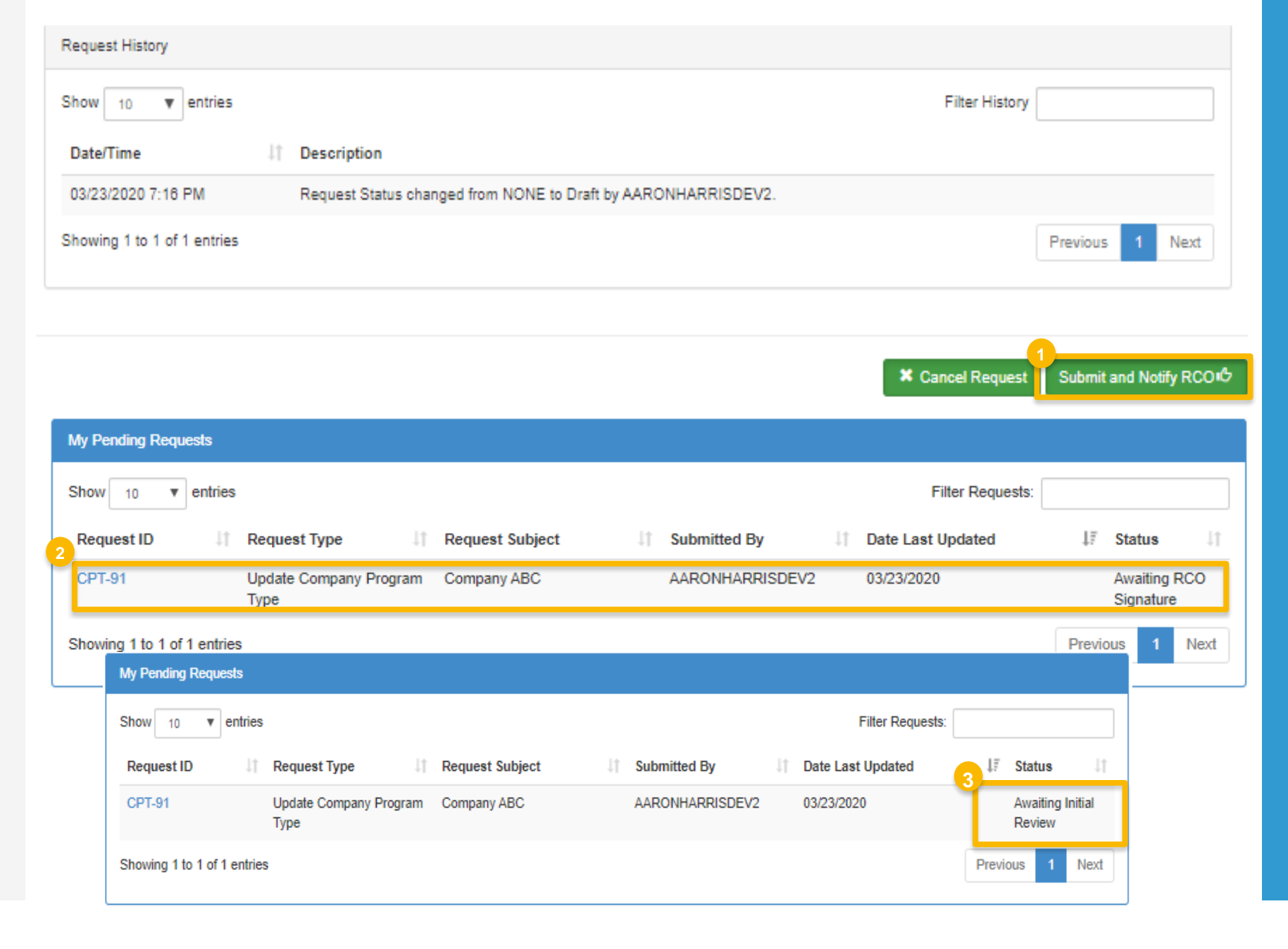

## RCOs: Sign and Submit

If you are the RCO of the company:

- 1. Click Sign and Submit
- 2. Click Accept
- 3. Use the **eSignature Widget** to sign the request
- 4. The request will appear in the My
   Pending Requests section of your home
   page with the status Awaiting Initial
   Review

You will receive an email notification when EPA reviews and activates the request.

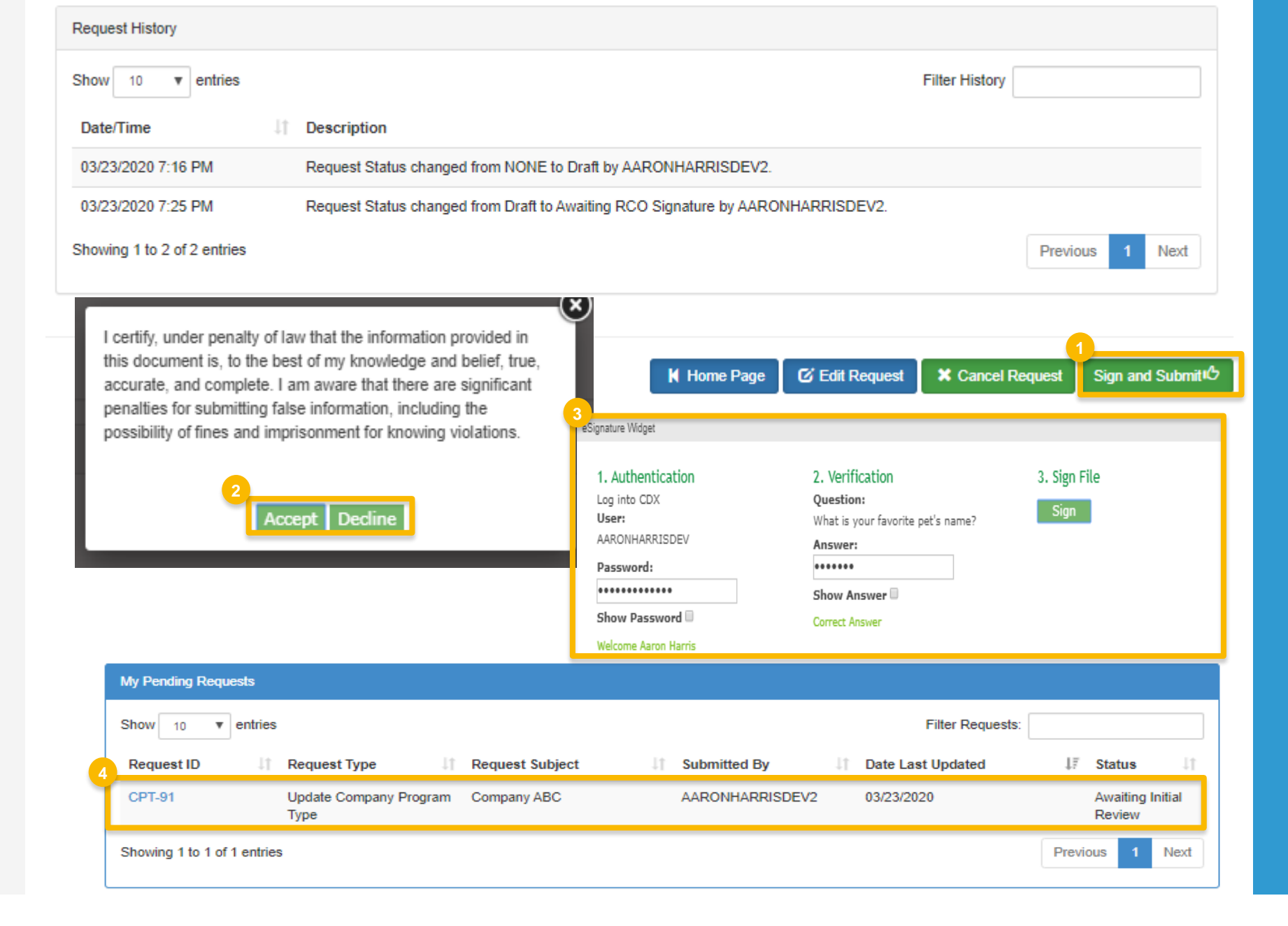